# **Register Mobile Number and Download e-EPIC**

# मोबाइल नम्बर पंजीकृत करें और e-EPIC डाउनलोड करें

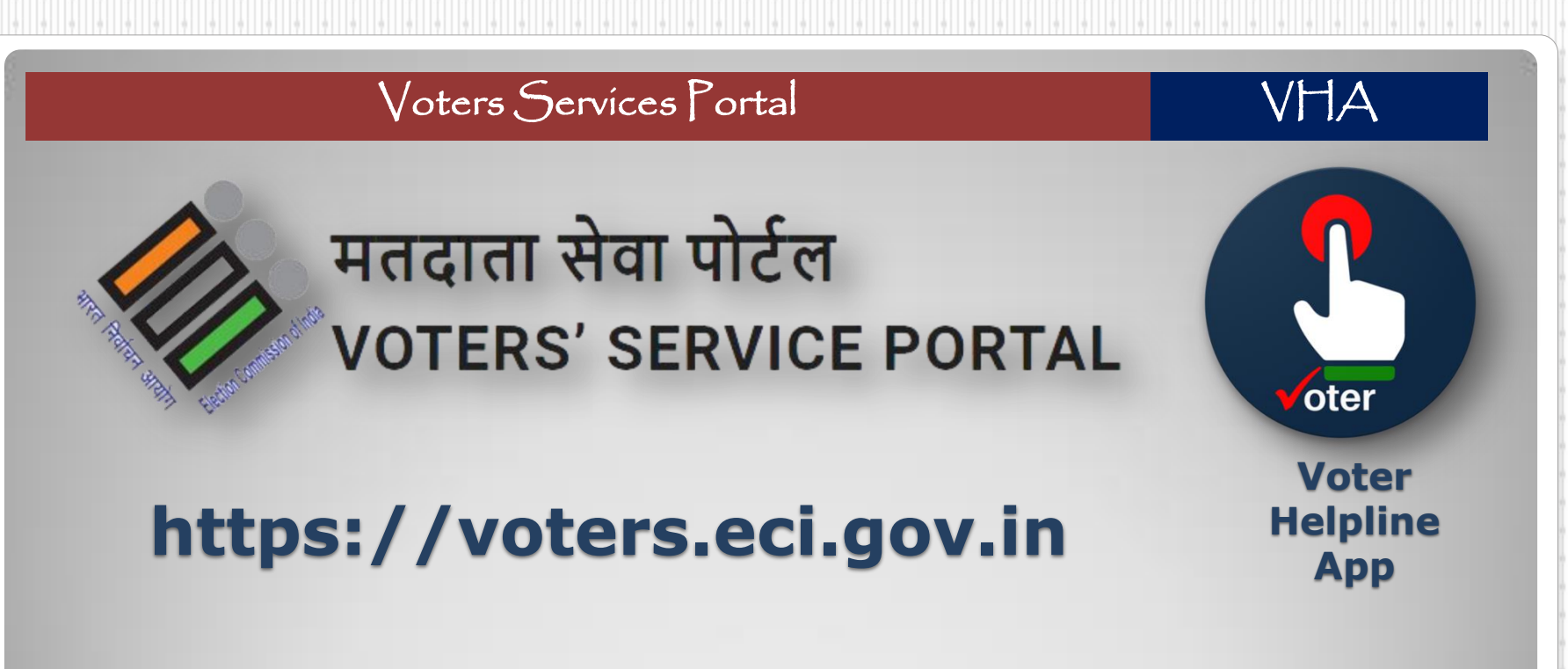

Step 1: To update mobile number and download e-EPIC visit VSP Web Portal or install VHA Mobile App.

चरण 1: मोबाइल नम्बर अपडेट करने और ई-इपिक डाउनलोड करने के लिए VSP वेब पोर्टल या VHA मोबाइल एप इन्स्टाल करें।

| Voters                                                                                                    | Jervices   ortal                                                                                        | VHA                                                                                                    |
|----------------------------------------------------------------------------------------------------|----------------------------------------------------------------------------------------------------|----------------------------------------------------------------------------------------------------|
| <b>έቲት ሲ c u veb portal</b><br>The ecosystem of ECI portal which provide better<br>personalization, user friendly, Geographic Navigation<br>system, ease of sending notifications and digitization of<br>offline work.<br>Home About Us Contact Us | Login<br>Registered mobile no./EPIC no.*<br>9460163277<br>Password *<br>Market Show<br>Forgot Password? | Image: Stream Stream |

**Step 2: Login on Voters Services Portal or Voter Helpline Mobile App.** 

चरण 2: वोटर्स सर्विसेज पोर्टल या वोटर हेल्पलाइन मोबाइल एप से लॉगिन करें।

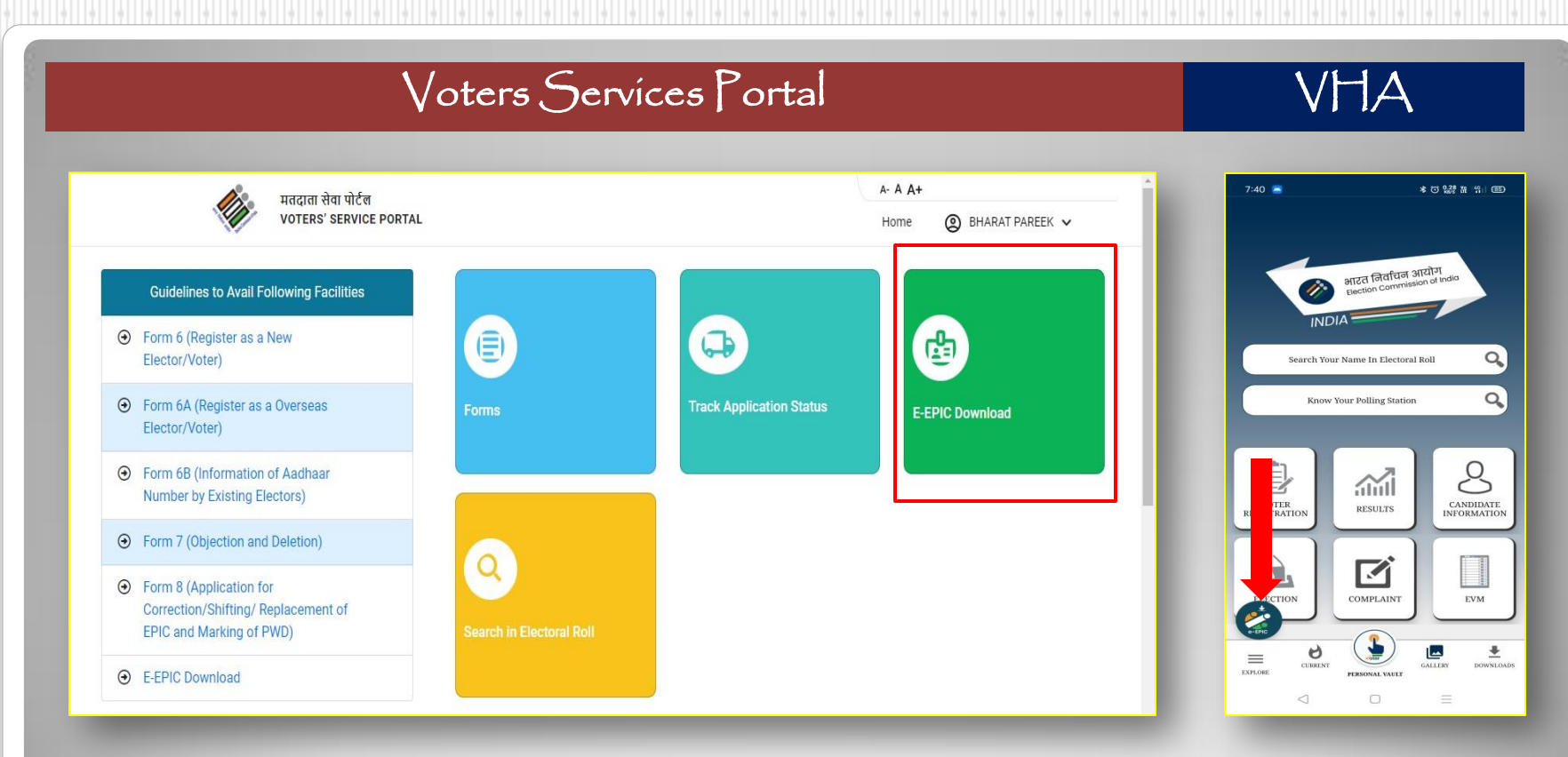

### Step 3: Click on E-EPIC Download.

चरण 3: ई-इपिक डाउनलोड पर क्लिक करें।

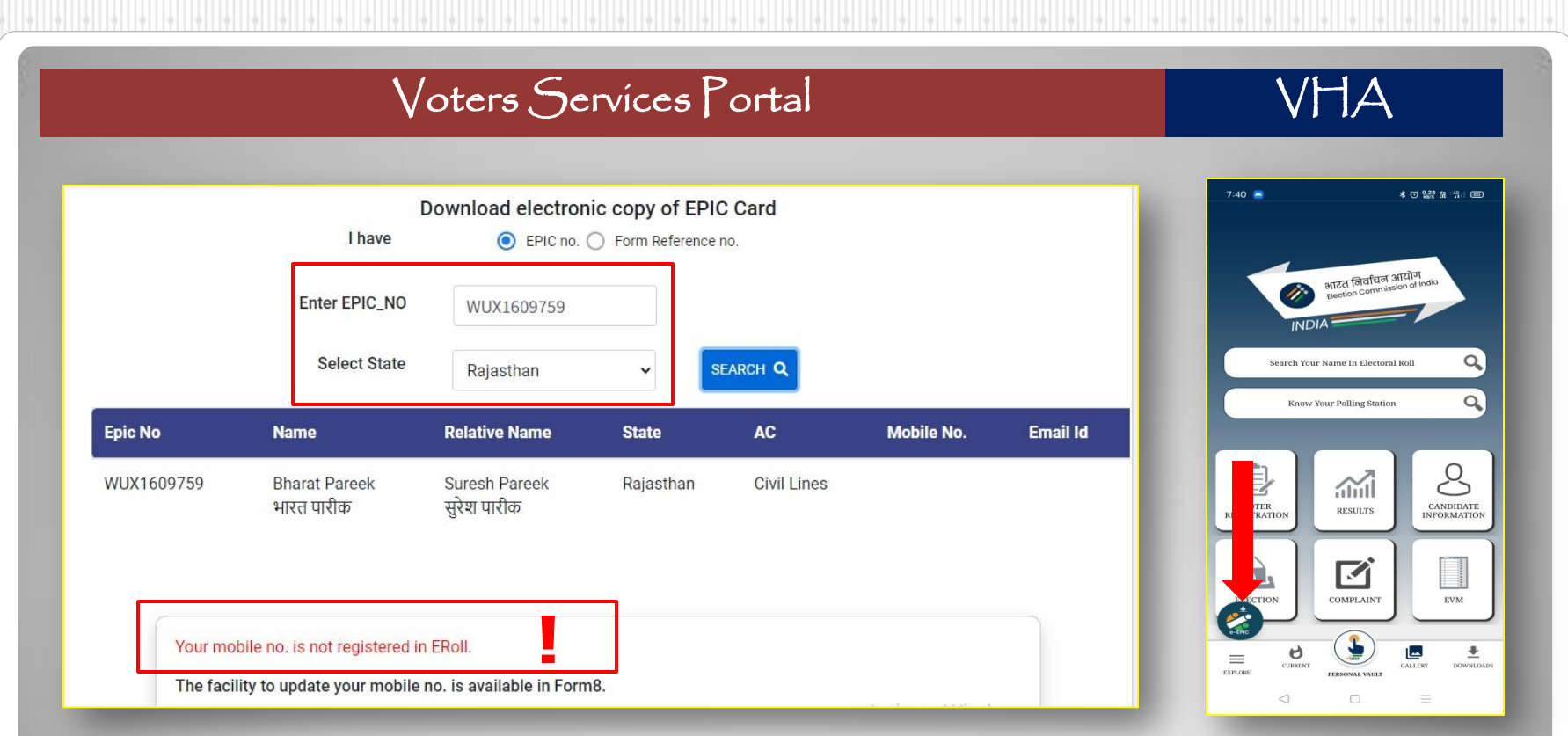

Step 4: Enter your EPIC number and Search. Here you can see that your mobile number is not registered in E-Rolls

चरण 4: अपना इपिक नम्बर दर्ज करें। यहां आप देख पा रहे है की आपका मोबाइल नम्बर रजिस्टर नहीं है।

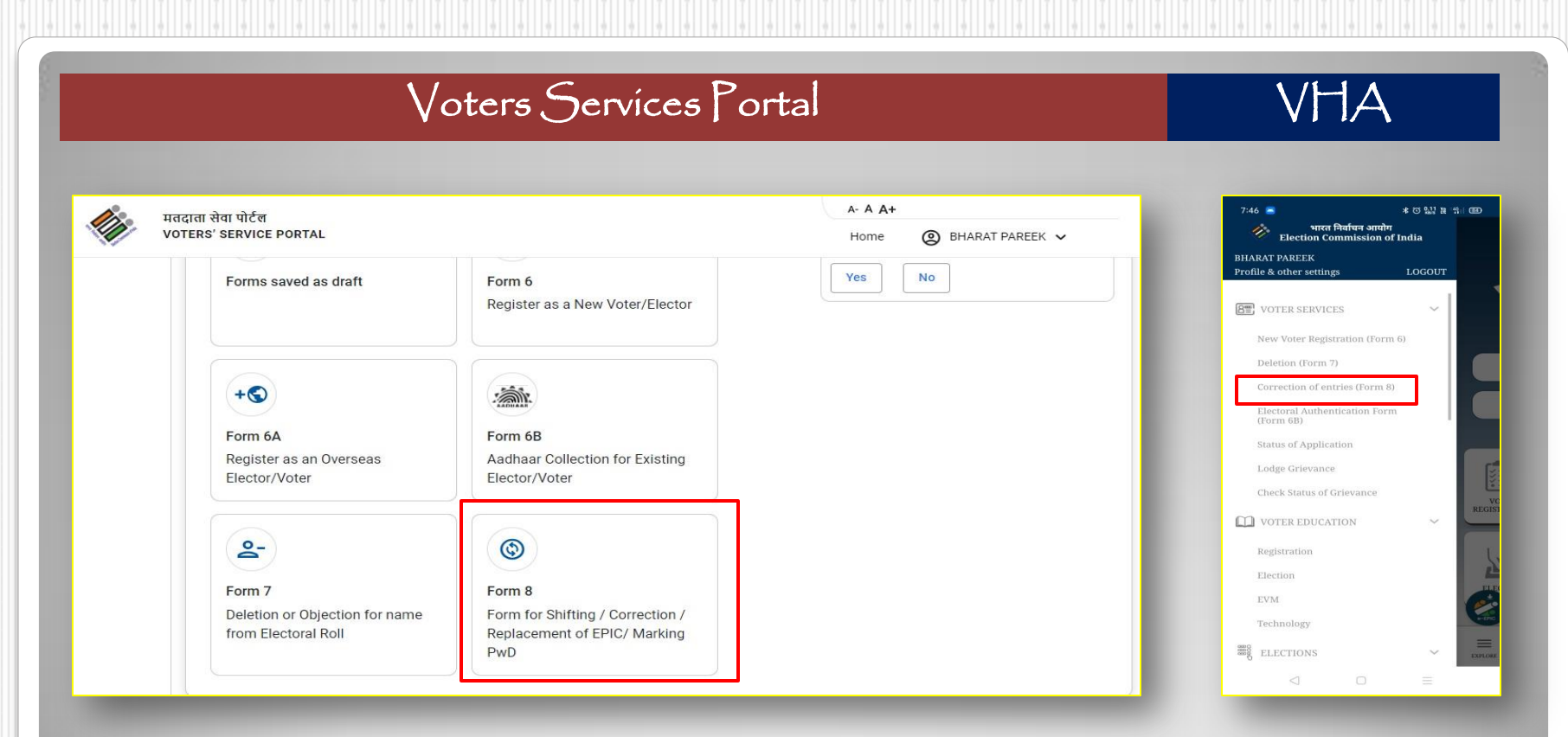

Step 5: Click on Form-8 for update your mobile number in E-Rolls चरण 5: मोबाइल नम्बर को ई-रोल में अपडेट करने हेतु फॉर्म-8 पर क्लिक करें

| Voters Servio                                                                                                    | Voters Services Portal                                                                        |                                                                                                    |  |  |
|----------------------------------------------------------------------------------------------------|-----------------------------------------------------------------------------------------------|----------------------------------------------------------------------------------------------------|--|--|
| मतदाता सेवा पोर्टल<br>VOTERS' SERVICE PORTAL                                                                                                    | A- A A+<br>Home (2) BHARAT PAREEK V                                                           | 747 🔹 🔹 한 💹 정 🐄 🐲<br>Electoral Search<br>💡 Things you should know!                                                                                       |  |  |
| Form Particulars Ditck section to jump to the respective section A. Select State, District, AC/PC B. Details Details D | Other elector DIA<br>Elec oral Roll/ Replacement of EPIC/ Marking of PWD<br>Select Language ~ | YTS Rudicates that your name is included in electoral roll as<br>you have view of D multice     You for View View D multice     Wux1609759     Rajasthan |  |  |
| C. Submit application for A. Sel<br>D. Declaration To,<br>E. Submission Officer                                                                                                    | Submit                                                                                        | Fetch details<br>We have Found this record for your ent<br>Voter ID. Please click on Proceed butto                                                       |  |  |
| Preview and Submit     Save       Cancel     Image: Cancel       Image: No. & Name of Assembly Constituency*                                                                                                    | .t.                                                                                           | Proceed                                                                                                    |  |  |

Step 5: Enter your EPIC number click on "Submit" button in VSP and "Fetch Details" in VHA चरण 5: अपना EPIC नम्बर दर्ज करें और वीएसपी पोर्टल पर "Submit" बटन और VHA में "Fetch Details" बटन पर क्लिक करें।

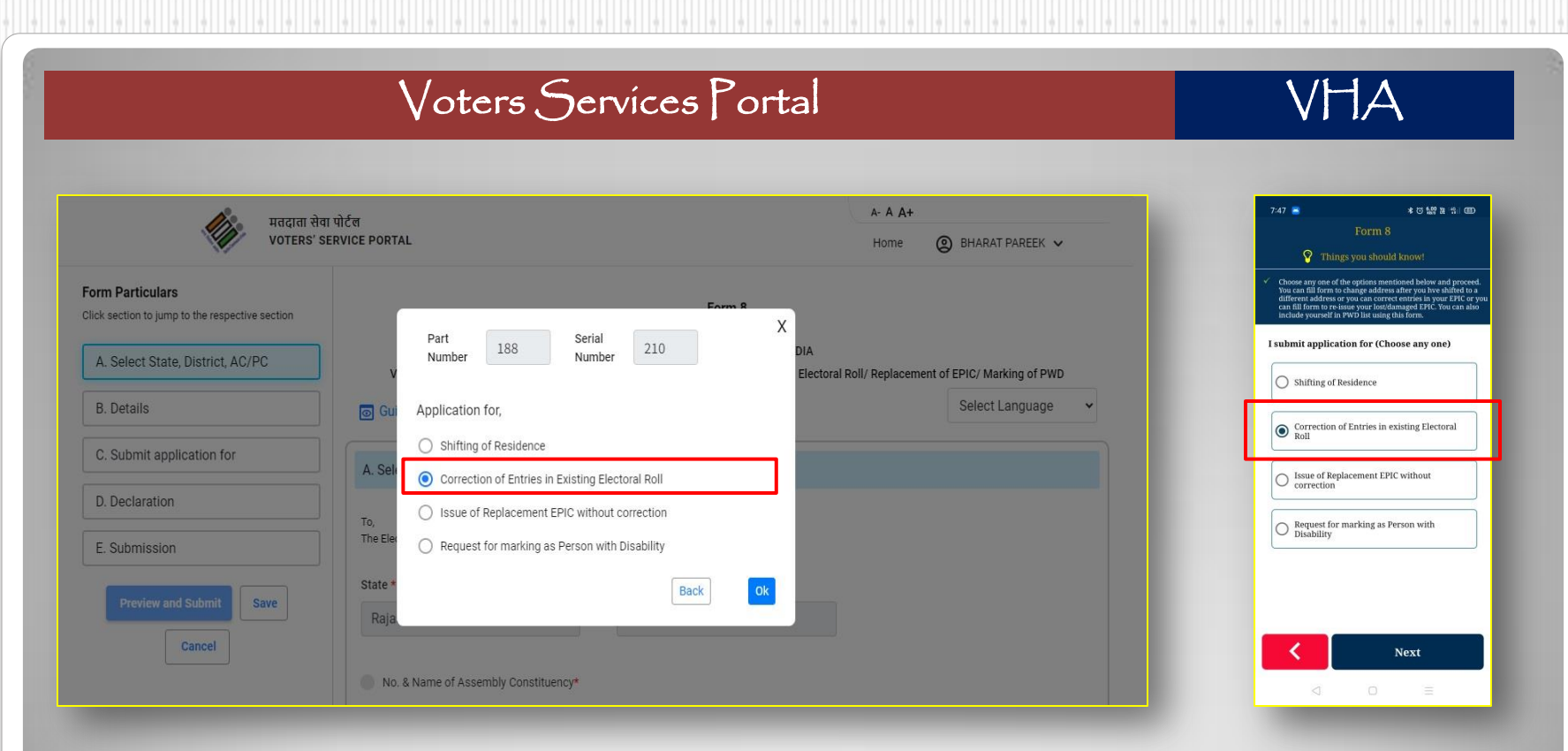

Step 6: Select "Correction of Entries in Existing Electoral Roll" in Form-8

चरण 6: फॉर्म-8 में "Correction of Entries in Existing Electoral Roll" का चयन करें।

|                                  | Voters Servíces Po                                         | rtal                                       | VHA                                                            |
|----------------------------------|------------------------------------------------------------|--------------------------------------------|----------------------------------------------------------------|
| ्र्येज्य मतदाता<br>VOTER         | सेवा पोर्टल<br>S' SERVICE PORTAL                           | A- A A+<br>Home 🛞 BHARAT PAREEK 🗸          | 748 ●                                                          |
| A. Select State, District, AC/PC | B. Details                                                 |                                            | Any such mistake will print incorrect information on you card. |
| B. Details                       |                                                            |                                            | Name*                                                          |
| C. Submit application for        | Name of the applicant * EPIC NO * BHARAT PAREFK WUX1609759 |                                            | BHARAT                                                         |
| D Declaration                    |                                                            |                                            | भारत                                                           |
|                                  | Aadhaar Details :-(Please tick the Appropriate box)        |                                            | Surname of Applicant (In Any)                                  |
| E. Submission                    | Aadhaar Number I am not able to furnish my Aadhaar Nu      | umber because I don't have Aadhaar Number. | PAREEK                                                         |
| Preview and Submit Save          | Mobile Number                                              |                                            | Surname of Applicant (In Regional)                             |
| Cancel                           | Self Father/ Mother/ Any other relative (If available)     |                                            | पारीक                                                          |
|                                  | Self Father/ Mother/ Any other relative (If available)     |                                            | Aadhaar Decans<br>Aadhaar Number                               |
|                                  |                                                            | ↑ Previous ↓ Next                          | or Next                                                        |
|                                  |                                                            |                                            |                                                                |

Step 7: After entering EPIC check your details against EPIC you have entered. चरण 7: EPIC नंबर दर्ज करने के उपरान्त कृपया अपना विवरण जांच लें।

| मतदाता से                        | वा पोर्टल                                                                   | A- A A+                                              | 7:49 - Form 8                                                                                                    | *0129.11                                                                                         |
|----------------------------------|-----------------------------------------------------------------------------|------------------------------------------------------|----------------------------------------------------------------------------------------------------|--------------------------------------------------------------------------------------------------|
| VOTERS'                          | SERVICE PORTAL                                                              | Home 🕘 BHARAT PAREEK 🗸                               | Things you should                                                                                                    | know!                                                                                            |
| A. Select State, District, AC/PC | C. I Submit application for (Tick any one of the following)                 |                                                      | <ul> <li>For correction of entries, You are re-<br/>which are to be corrected. You are<br/>maximum 'three' entries and min 'o<br/>Others two entries will be displayed<br/>entry for correction.</li> </ul> | dowed to select the<br>allowed to make req<br>one' entry for correct<br>d on the basis of select |
| B. Details                       | Shifting of Residence     Orrection of Entries in Existing Electora         | I Ssue of Replacement EPIC without                   | <ul> <li>Copy of self attested document prod<br/>attached.ie. Photograph, Age Proof,<br/>change of name.</li> </ul>                                                                                         | of in support of clain<br>, Address Proof, Proc                                                  |
| C. Submit application for        | Roll Request for marking as Person with Disability                          | correction                                           | ✓ I request that a replacement EPIC n change in my address.                                                                                                    | nay be issued to me                                                                              |
| D. Declaration                   |                                                                             |                                                      | Date of Birth/Age                                                                                                    |                                                                                                  |
| E. Submission                    | Application for Correction of Entries in Existing Electoral Roll            |                                                      | Relation Type *                                                                                                    |                                                                                                  |
| Demission of Calman              | )<br>Distance concerned any following datable in Filestern Dell'(FDIO)      |                                                      | Relation Name                                                                                                    |                                                                                                  |
| Preview and Submit Save          | (Maximum of 4 entries/particulars can be corrected)                         |                                                      | Address                                                                                                    |                                                                                                  |
| Gancer                           | Copy of self-attested Documentary Proof in support of claim to be attached. |                                                      | Mobile Number                                                                                                    |                                                                                                  |
|                                  | Name Gender DoB/Age                                                         | Relation type 🔄 Relative's Name                      | Rear                                                                                                    |                                                                                                  |
|                                  | Address Mobile Number Photo                                                 |                                                      |                                                                                                    |                                                                                                  |
|                                  |                                                                             | Activate Windows<br>Go to Senth Previous ate Windows |                                                                                                    | Next                                                                                             |
|                                  |                                                                             |                                                      |                                                                                                    |                                                                                                  |

| <i>t</i>                         |                                                                                                    | A-A A+                                                               | 750 • * 0129 h 5a<br>Form 8                                                                                                    |
|----------------------------------|----------------------------------------------------------------------------------------------------|----------------------------------------------------------------------|----------------------------------------------------------------------------------------------------|
| VOTER                            | सवा पाटल<br>? SERVICE PORTAL                                                                                                    | Home 🕘 BHARAT PAREEK 🗸                                               | P Things you should know!                                                                                                    |
| A. Select State, District, AC/PC | Application for Correction of Entries in Existing Electoral Roll                                                                   |                                                                      | <ul> <li>you are required to enter correct details of particulars<br/>are require to be corrected in your electoral roll or vote<br/>Copy of self attested document proof in support of clain<br/>attached in bhotament hear broof chafters broof brook</li> </ul> |
| B. Details                       | Please correct my following details in Electoral Roll/EPIC:                                                                        |                                                                      |                                                                                                    |
| C. Submit application for        | (Maximum of 4 entries/particulars can be corrected)<br>Copy of self-attested Documentary Proof in support of claim to be attached. |                                                                      | Mobile<br>9460163277                                                                                                    |
| D. Declaration                   | Name Gender DoB/Age Relation                                                                                                    | on type 📄 Relative's Name                                            |                                                                                                    |
| E. Submission                    | Address Mobile Number Photo                                                                                                    |                                                                      |                                                                                                    |
|                                  | The correct particulars in the entry to be corrected are as under-                                                                 |                                                                      | OTP verified successfully                                                                                                    |
| Preview and Submit Save          | Mobile No. *                                                                                                    |                                                                      |                                                                                                    |
| Cancel                           | +91 9460163277 Resend OTP                                                                                                    |                                                                      |                                                                                                    |
|                                  | OTP sent succesfully*<br>Please enter OTP received on your Mobile Number :0                                                        |                                                                      |                                                                                                    |
|                                  | 256067 Verified                                                                                                    |                                                                      |                                                                                                    |
|                                  |                                                                                                    | Activate Windows<br>Go to Se <mark>mingstoractive ted Vindows</mark> | Next                                                                                                    |
|                                  |                                                                                                    | ↑ Previous ↓ Next                                                    |                                                                                                    |

चरण 9: अपना मोबाइल नंबर दर्ज करें और OTP के माध्यम से वेरीफाई करें।

| मतदाता<br>voter                                                                                    | सेवा गोर्टल<br>' SERVICE PORTAL                                                                                                    | A- A A+<br>Home (2) BHARAT PAREEK V                                                                                                    | 7:50 · · · · · · · · · · · · · · · · · · ·                                                                                                    |
|----------------------------------------------------------------------------------------------------|----------------------------------------------------------------------------------------------------|----------------------------------------------------------------------------------------------------|----------------------------------------------------------------------------------------------------|
| A. Select State, District, AC/PC B. Details C. Submit application for D. Declaration E. Submission | Accessibility Instructions:-In the light of provisions of Rigil<br>Persons with Disabilities Rules, 2017, in case of persons wit<br>disabilities etc., signature or left hand thumb impression of<br>impression of his/her legal guardian will be required.<br>*Submission of self-attested copy of mentioned documents in<br>E. Submission | hts of Persons with Disabilities Act 2016 and Rights of<br>h intellectual disability, autism, cerebral palsy and multiple<br>f person with disability, or of signature or left hand thumb<br>will ensure speedy delivery of services. | I am a citizen of India         I am aware that making the above         I am aware that making the above         I am aware that making the above         I am aware that making the above         I am aware that making the above         I am aware that making the above         I am a citizen of India         I am aware that making the above         I am a citizen of India         I am aware that making the above         I am a citizen of India         I am aware that making the above         I am a citizen of India         I am aware that making the above         I am a citizen of India         I am aware that making the above         I am a citizen of Application *         I and above         I and above |
| Preview and Submit Save                                                                            | Captcha *                                                                                                    |                                                                                                    | Дариц                                                                                                    |

Step 10: Click on "Preview and Submit" button in VSP or "Done" button in VHA.

चरण 10: VSP पर "Preview and Submit" या VHA पर "Done" बटन पर क्लिक करें ।

| Voters Servíces Portal                                                                                                    | VHA                                                                       |
|----------------------------------------------------------------------------------------------------|---------------------------------------------------------------------------|
| 4. Application for Marking Person with Disability                                                                                                    | 7:51 🛋 🔺 5 넓                                                              |
| Category of disability (Tick the appropriate box for category of disability)         Locomotive       Visual         Percentage of disability:       %         Certificate attached (Tick the appropriate box)       Yes         No                                                                                                    | PAREEK<br>Surname of Applicant (In Regional)                              |
| DECLARATION                                                                                                    | Part No. of Electoral Roll *<br>188                                       |
| I HEREBY DECLARE that to the best of my knowledge and belief that I am a citizen of India and I am aware that making a statement or declaration which is false and which I know or believe to be false or do not believe to be true, is punishable under Section 31 of Representation of the People Act, 1950 (43 of 1950) with imprisonment for a term which may extend to one year or with fine or with both. Date: 09-06-2023 Place: Jaipur | Serial No. of Electoral Roll *<br>210<br>Email<br>Mobile<br>04 9460163277 |
| Accessibility instructions:- In the light of provisions of Rights of Persons with Disabilities Act 2016 and Rights of Persons with Disabilities Rules, 2017, in case of persons with<br>intellectual disability, autism, cerebral palsy and multiple disabilities etc., signature or left hand thumb impression of person with disability, or of signature or left hand thumb impression of his/her legal guardian will be required.           | MUX1609759<br>Aadhaar Number<br>Not Available                             |
| ^ Submission of self-attested copy of mentioned documents will ensure speedy delivery of services.                                                                                                    | The correct particulars in entry corrected are as below :-                |
| %     %       Acknowledgement/Receipt for application       %                                                                                                    | Mobile Number<br>9460163277                                               |
| Acknowledgement Number :- Date : 09-06-2023                                                                                                    | Place                                                                     |
| Received the application in Form 8 of Shri/Smt./Ms. BHARAT PAREEK                                                                                                    | Date"                                                                     |
| Name/Signature of ERO/AERO/BLO                                                                                                    | 09/06/2023                                                                |
| Ac Windows<br>Keep Editing <sup>6</sup> d <sup>o Shi</sup> sub <del>mit</del> conte Windows                                                                                                    | CONFIRM                                                                   |

Step 11: Click on "Submit" button in VSP or "Confirm" button in VHA.

चरण 11: VSP पर "Submit" या VHA पर "Confirm" बटन पर क्लिक करें ।

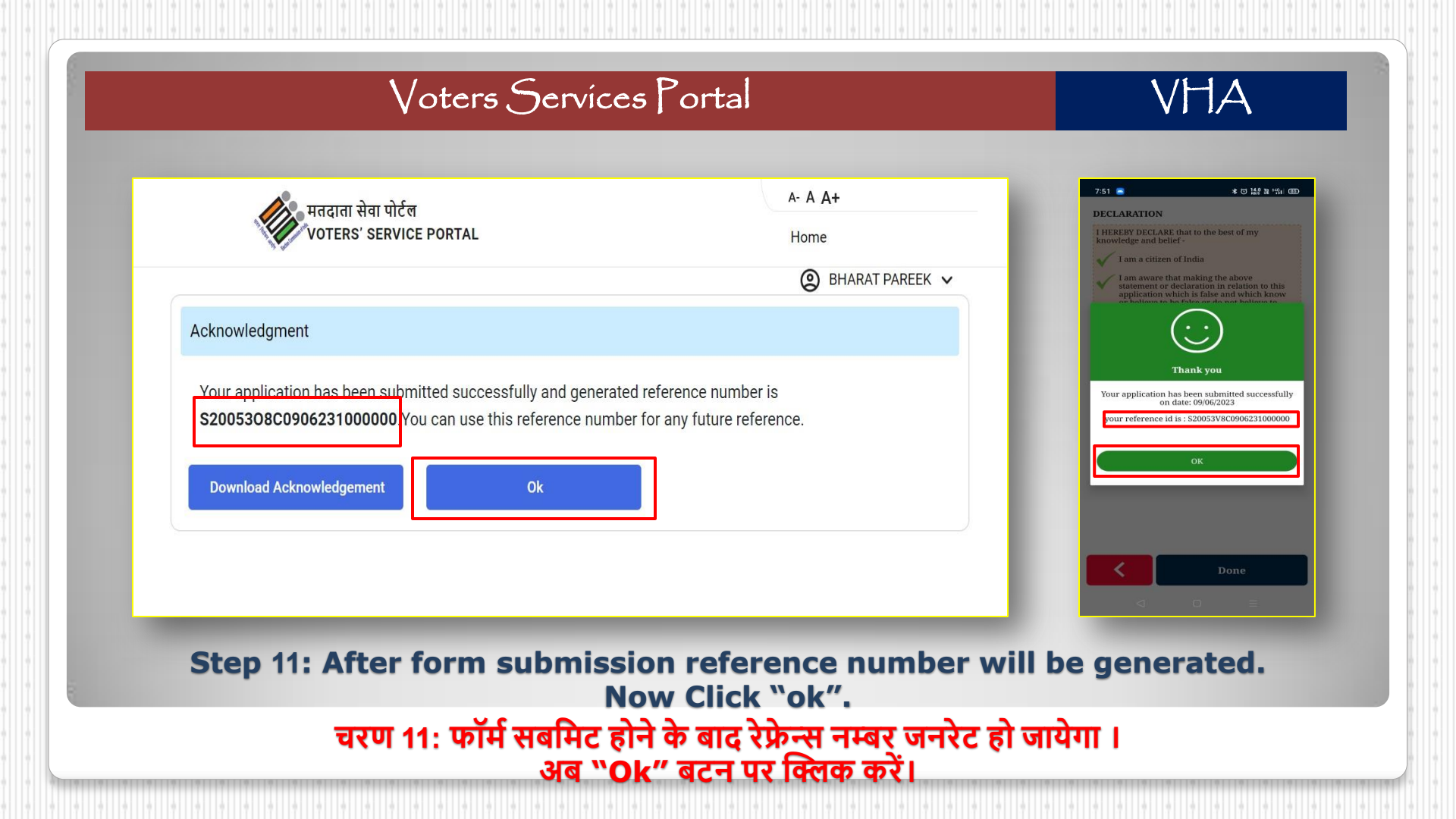

Note: This form now need not required any approval. Your mobile no. now updated in E-Roll Database. Let's Download e-EPIC.....

नोट: उक्त फॉर्म को अब किसी प्रकार की अनुमति की जरूरत नहीं है। अब आपका मोबाइल नम्बर ई-रोल में अपडेट हो गया है चलिये ई-EPIC डाउनलोड करते है....

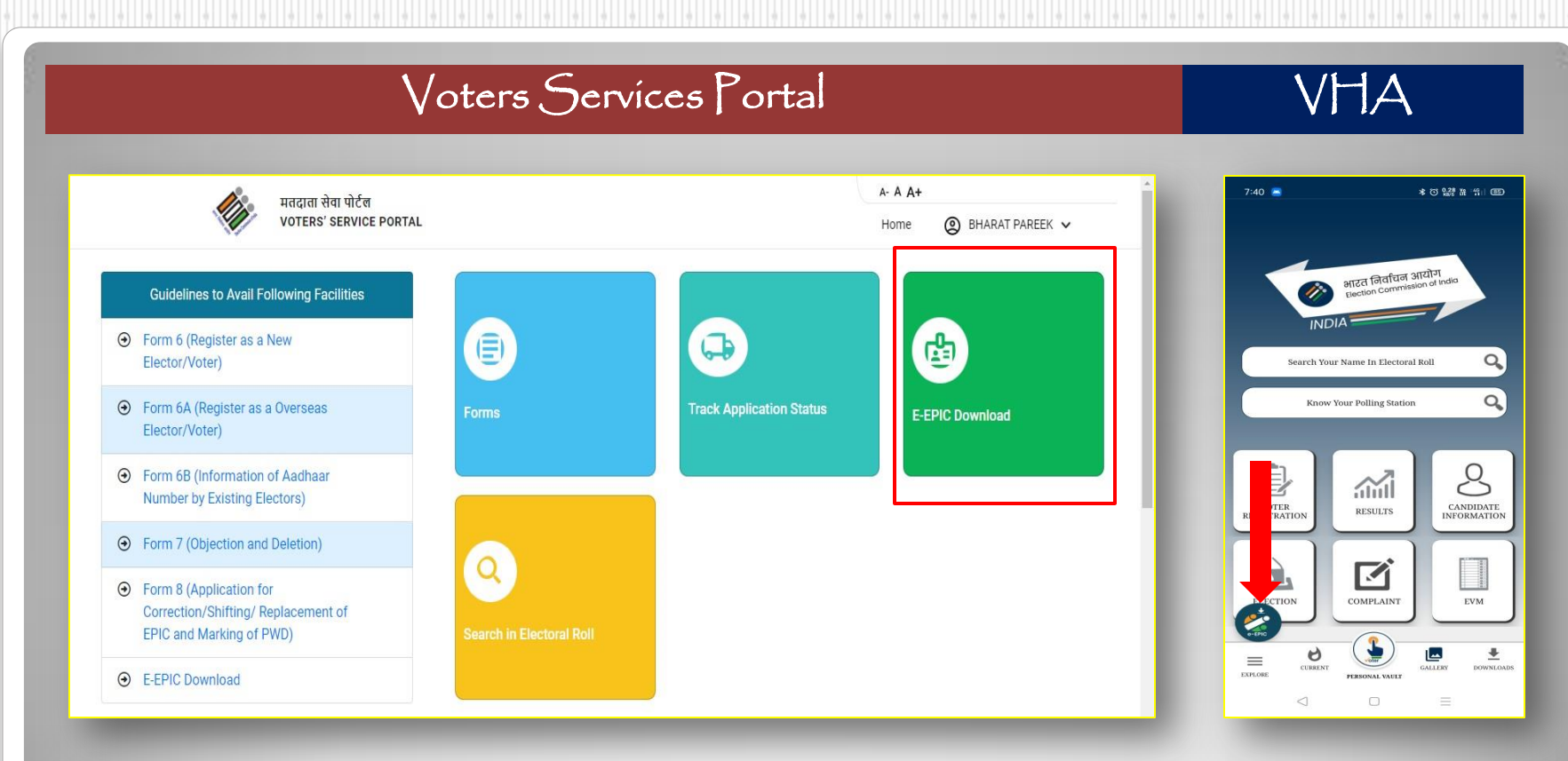

#### Step 12: Now Click again on E-EPIC Download.

चरण 12: अब पुनः ई-इपिक डाउनलोड पर क्लिक करें।

|                   |                           | Voters S                                     | Jervíces             | 5 Portal   |            |          | VHA                                        |
|-------------------|---------------------------|----------------------------------------------|----------------------|------------|------------|----------|--------------------------------------------|
|                   | l<br>Ente                 | Download eld<br>have                         | ectronic copy of EPI | C Card     |            |          | 7:52 • • • • • • • • • • • • • • • • • • • |
| Epic No           | Name                      | Relative Name                                | State                | AC         | Mobile No. | Email Id | WUX1609759                                 |
| The fac           | भारत पारीक<br>भारत पारीक  | सुरेश पारीक<br>सुरेश पारीक                   | rejoorall            | UTIL LINES | 20000921/  |          | Fetch details                              |
| Please<br>Note: C | authenticate using OTP vo | erification.<br>stered mobile no. XXXXXX3277 | end OTP              |            |            |          | Kajasthan                                  |

"Proceed" in VHA

### चरण 13: अब EPIC दर्ज कर खोजे और VSP पर "Send OTP" बटन को क्लिक करें या VHA पर "Proceed" बटन दबाए।

|                     |                                                                    | Voters                                       | Jervices                | or or tai   |            |          |                                                                                                    |
|---------------------|--------------------------------------------------------------------|----------------------------------------------|-------------------------|-------------|------------|----------|----------------------------------------------------------------------------------------------------|
|                     | I have<br>Enter EPI                                                | Download ele<br>epic n<br>C_NO<br>WUX1609759 | ectronic copy of EPI    | IC Card     |            |          | 7:35     ★ O © 12 # 1 4     F-EPIC     Things you should know!     * Thus an encourted yours - EPPC drough simple and a     verification process. You will nective OFI prever Model |
| Enic No             | Select                                                             | State Rajasthan                              | ↓<br>State              | SEARCH Q    | Mahile Na  | Email Id | regatered with your Voer D (Decion Photo Henricy<br>Timer :> (02:51)<br>OTP has been sent to the registered                                                                         |
| WUX1609759          | Bharat Pareek<br>भारत पारीक                                        | SURESH PAREEK<br>सुरेश पारीक                 | Rajasthan               | CIVIL LINES | XXXXXX3277 |          | mobile no. XXXXXX3277                                                                                                    |
| The fac             | ility to update your mobile no.                                    | is available in Form8.                       |                         |             |            |          | After 3 successful OTP attempts<br>your 1 C will be blocked for 24<br>hours.                                                                                                    |
| Please :<br>Note: 0 | authenticate using OTP verific<br>TP will be sent to the registere | ation. d mobile no. XXXXXX2277               | HEARING OTTEL IN MISSEE |             |            |          |                                                                                                    |

Step 14: Enter and Verify OTP received on registered mobile number. चरण 14: पंजीकृत मोबाइल नम्बर पर प्राप्त OTP को दर्ज करें और वेरीफ़ाई करें।

| मतदाः<br>Vote | ता सेवा पोर्टल<br>RS' SERVICE PORTAL |                                                        |                                                             |                   | A- A J<br>Home | A+<br>② BHARAT PA | AREEK 🗸  | 7:35 * 0 0<br>e-EPIC                                                                                                    |
|---------------|--------------------------------------|--------------------------------------------------------|-------------------------------------------------------------|-------------------|----------------|-------------------|----------|----------------------------------------------------------------------------------------------------|
|               | Enic No                              | Select State                                           | Rajasthan                                                   | <b>v</b><br>Stata |                | Mohile No         | Email Id | You can download your & EJPIC through tim<br>verification process. You will receive OTP<br>registered with your Your ID (Dection Floor                                                                                                    |
|               | WUX1609759                           | Bharat Pareek<br>भारत पारीक<br>lity to update your mob | SURESH PAREEK<br>सुरेश पारीक<br>ile no. is available in For | Rajasthan<br>m8.  | CIVIL LINES    | XXXXXX3277        |          | Timer :- (02 : 51)<br>OTP has been sent to the reg<br>mobile no. XXXXXX32<br>OTP<br>Verify & Download e-E27<br>Verify & Download e-E27<br>After 3 unsuccessful OT<br>and a the bloc of the second second seco |
|               | OTP Ve                               | rification done success                                | fully.                                                      |                   |                |                   |          |                                                                                                    |
|               | -                                    | Step 1                                                 | 5: Click                                                    | on "D             | ownlo          | ad e-El           | PIC" but | ton.                                                                                                    |

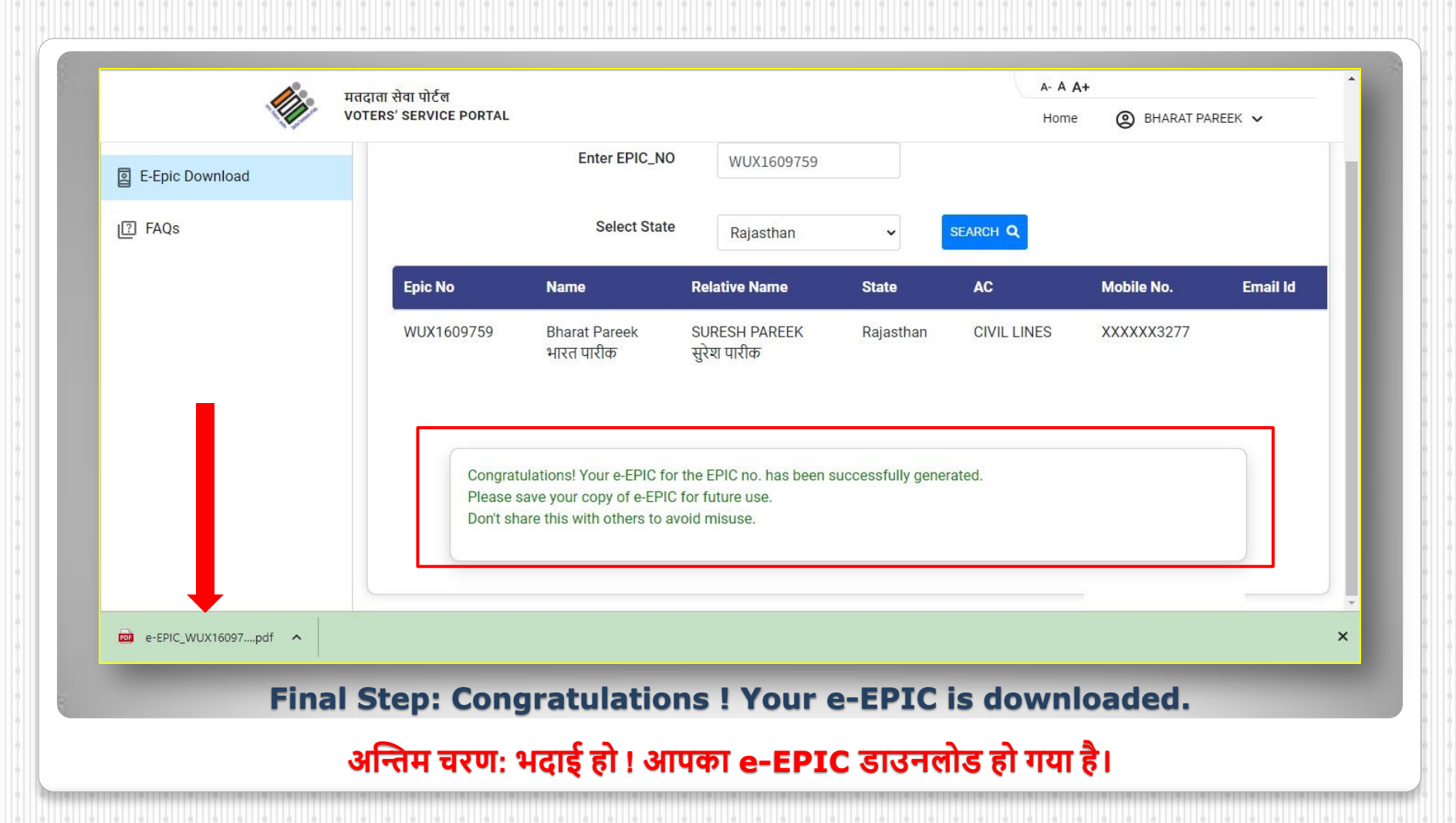

## Have a look to the e-EPIC downloaded.....

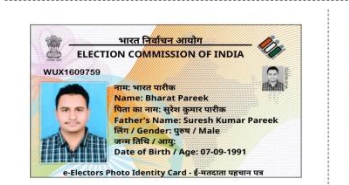

| - دلمصراح         | पताः ए-46, महाराणा प्रताप नागर, जयपुर - 302031<br>तहसील-जयपुर, ज़िला-जयपुर, राजस्थान |
|-------------------|--------------------------------------------------------------------------------------|
|                   | Address: A-46, MAHARANA PRATAP                                                       |
|                   | NAGAR, JAIPUR - 302031, TEHSIL-JAIPUR,                                               |
|                   | DISTRICT-JAIPUR, RAJASTHAN                                                           |
| 223.33            |                                                                                      |
| HOLE CO.          |                                                                                      |
| Processing of the | निर्वाचक रजिस्ट्रीकरण अधिकारी, 53 - आदर्श नगर                                        |
|                   | Electoral Registration Officer, 53 -<br>ADARSH NAGAR                                 |
|                   | Download Date: 09-06-2023                                                            |

#### WUX1609759 मतदाता पहचान पत्र संख्या / Epic no. : मतदाता क्रमांक / Serial No. : 210 विधानसभा निर्वाचन क्षेत्र की संख्या व नाम : 53-आदर्श नगर 53-ADARSH NAGAR Assembly Constituency No. and Name : भाग संख्या व नाम : Part No. and Name : 188-JAMDOLI मतदान केंद्र का पता : दा बिजनेरी स्कूल 7 - 8 पथ विहार नियर के.वी.पी. Download Date: 09-06-2023 जामडोली कमरा नं. 2 मतदान की तिथि / Poll Date : Polling Station Address : Tha Bijneri School 7-8 Path Vihar Near K.V.P. N.A Jamdoli Room No. 2 मतदान का समय / Timings : N.A

भारत निर्वाचन आयोग ELECTION COMMISSION OF INDIA

#### कृपया नोट करें। / Kindly note that

1. e-एपिक चुनाव के उद्देश्य हेत प्रमाण पत्र है|

2. एपिक स्वना मतदाता सूची में नाम दर्ज होने की गारंटी नहीं है, कृपया प्रत्येक चुनाव से पहले मतदाता सूची में अपना नाम दर्ज होने से संबंधित जांच कर लें। कृपया www.voters.eci.gov.in पर जाएँ।

इस काई में लिखित जन्मतिथि को मतदाता सुधी में पंजीकरण के अलावा अन्य किसी भी उद्देश्य के लिए आयु या जन्म तिथि प्रमाण के लिए नहीं माना जाएगा।

4. जब तक आप का नाम भारत की किसी भी विधानसभा निर्वाचन क्षेत्र की मतदाता सूची में दर्ज है, e-एपिक सम्पूर्ण देश में मान्य है।

5. e-एपिक को प्रमाणिक एवं सुरक्षित QR कोड रीडर एप्लीकेशन का प्रयोग कर सत्यापित किया जा सकता है। 6. यह इलेक्ट्रानिकली जेनरेटेड दस्तागेज है।

बह इलक्ट्रानकला जनस्टठ दस्तावज हा

1. e-EPIC is a proof of identity for the purpose of an election.

2. Mere possession of EPIC is no guarantee of name being present in electoral roll. Please check your name in the current electoral roll before every election. Kindly visit www.voters.eci.gov.in

3. Date of birth mentioned in this card shall not be treated as proof of age or date of birth for any purpose other than registration in electoral roll.

4. e-EPIC is valid throughout the country, till you are enrolled in electoral roll for any constituency in India.

5. e-EPIC can be verified using authentic and secure QR code reader application.

6. This is electronically generated document.

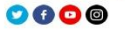

# डाउनलोडेड e-EPIC को देखे.....